## Enkel installasjon av de trådløse kamerapakkene med P2P

## Nr1.

Sett opp NVR lagringsenheten, sett på strøm og kople til en skjerm. Sett strøm på kameraene

## Nr 2.

Trykk høyre mustast, og skriv in passordet (12345) Øverst på siden er det et tannhjul, klick på dette. Gå til TCP/IP og huke av ENABLE DHCP, Trykk Apply Gjør en REBOOT

| Nr3.                                           |
|------------------------------------------------|
| Logg inn på nytt.                              |
| Gå til tannhjul (programmering)                |
| Gå til advanced settings                       |
| Velg Flik P2P                                  |
| Huke av ENABLE P2P                             |
| Trykk Apply. Status skal da endres til ONLINE. |
|                                                |

| Nr4.                                                                   |
|------------------------------------------------------------------------|
| Installer APPEN                                                        |
| Registrere en egen konto på BITVISION                                  |
| Logg inn og klikk på DEVICE, Klikk på + på neste side                  |
| Registrer NVR :                                                        |
| Scanne QR koden som sitter under NVR med APPEN                         |
| Sett et eget navn på din enhet, Brukernavnet = admin, Passordet =12345 |
| CAPCHA finner du på etiketten under NVR.                               |
| Da er det klart                                                        |